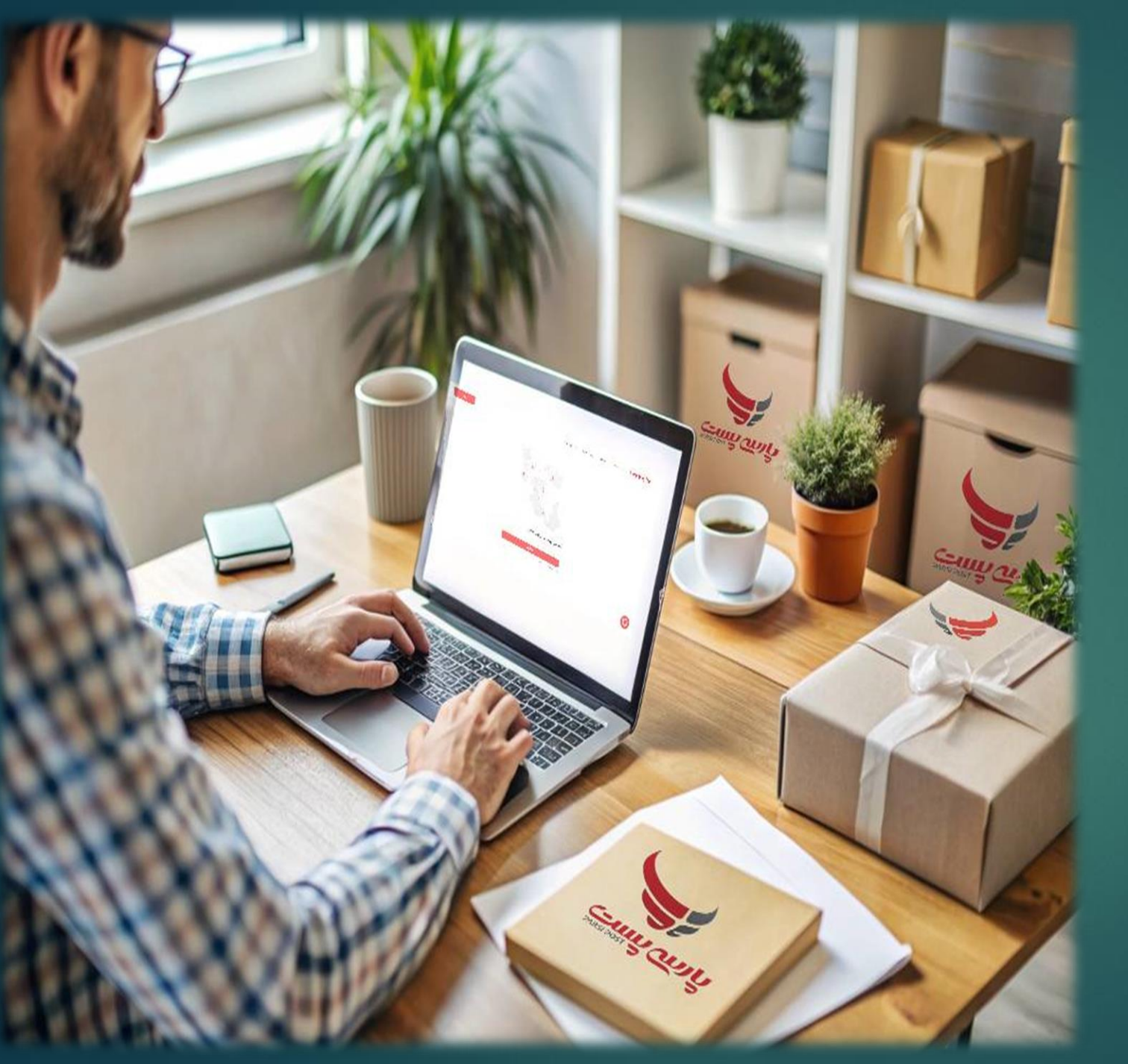

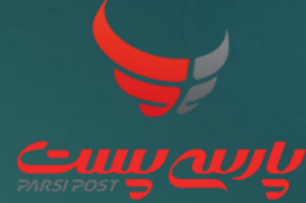

فهرست آموزش آشنایی با پنل پارسی پست

1

آموزش ورود به پنل پارسی پست برای کاربران(۲-۶)

آموزش مراحل ثبت سفارش(۷-۱۶)

آموزش مراحل ثبت فیش و تسویه حساب(۱۷-۲۴)

آموزش مراحل ثبت پوز(۲۵-۲۶)

آموزش مراحل ثبت حساب بانکی(۲۷-۲۸)

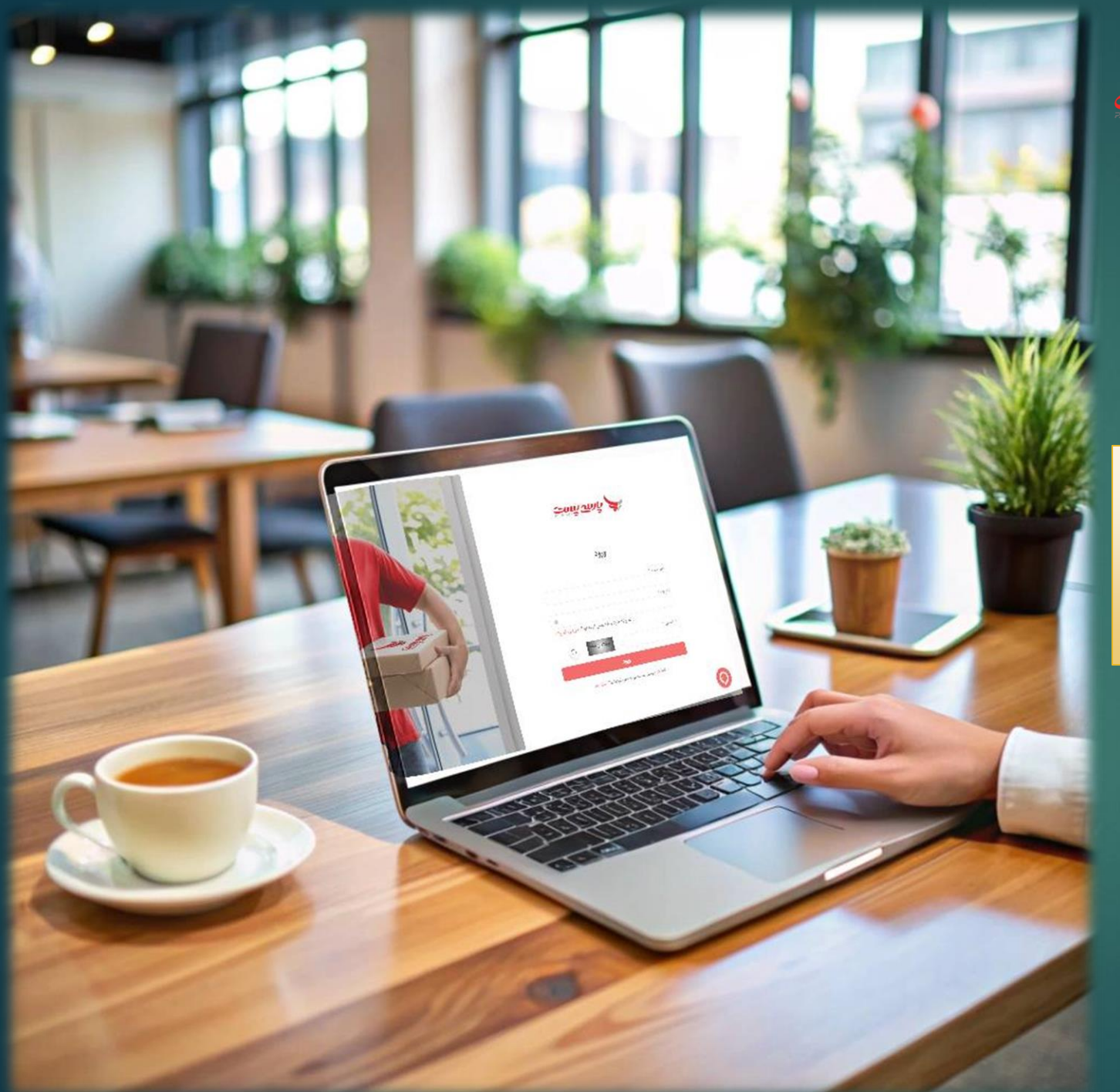

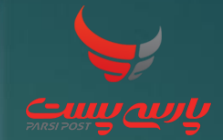

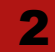

آموزش ورود به پنل پارسی پست برای کاربران

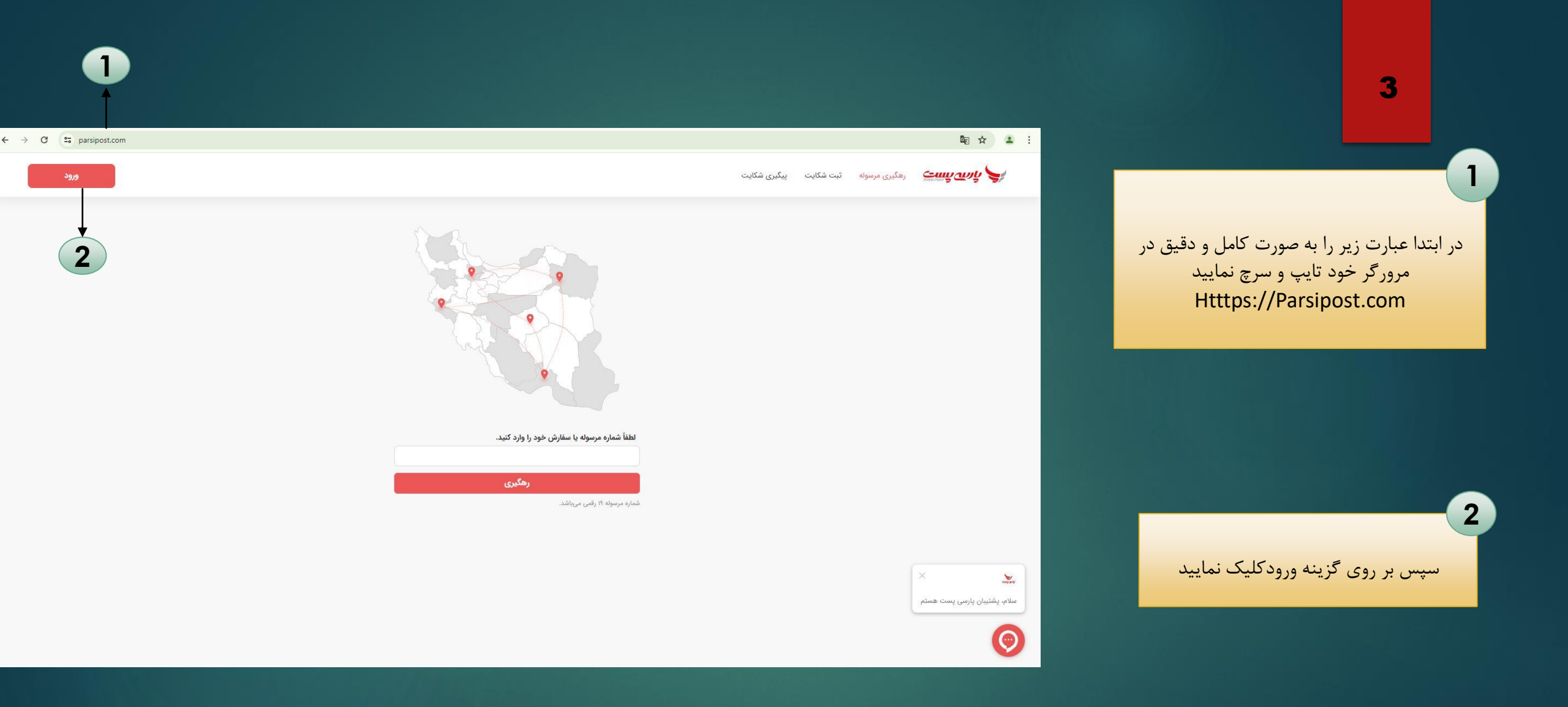

3 در این صفحه شماره موبایلی که برای در خواست اکانت اعلام نموده اید و گذر واژه ای که برای شما پیامک شده است را وارد نموده و به اكانت خود واردشويد ( در ضمن عبارت امنيتي را نیز باید به صورت عددی در کادرمربوطه وارد کنید )

4

در صورتی که به هر دلیل نتوانستید وارد اکانت خود شوید میتوانید در همین صفحه روی گزینه بازيابي گذر واژه کليک کنيد

4

| Misi rost                                                    |        |
|--------------------------------------------------------------|--------|
| ورود<br>تلفن همراه *                                         |        |
| کنرواژه*<br>کندرانم خود را فراهمش، کردم این؟ بازدایی گذرهاژه |        |
| کد استی *                                                    |        |
| ورد-<br>قیلاً در پارسی پست ثبت نام نکردهاید؟ ثبت نام<br>×    | Jan 24 |
| پشتیبان پارسی پست هستم                                       | سلام،  |

🕸 🏠 😩 :

25 parsipost.com/auth/login

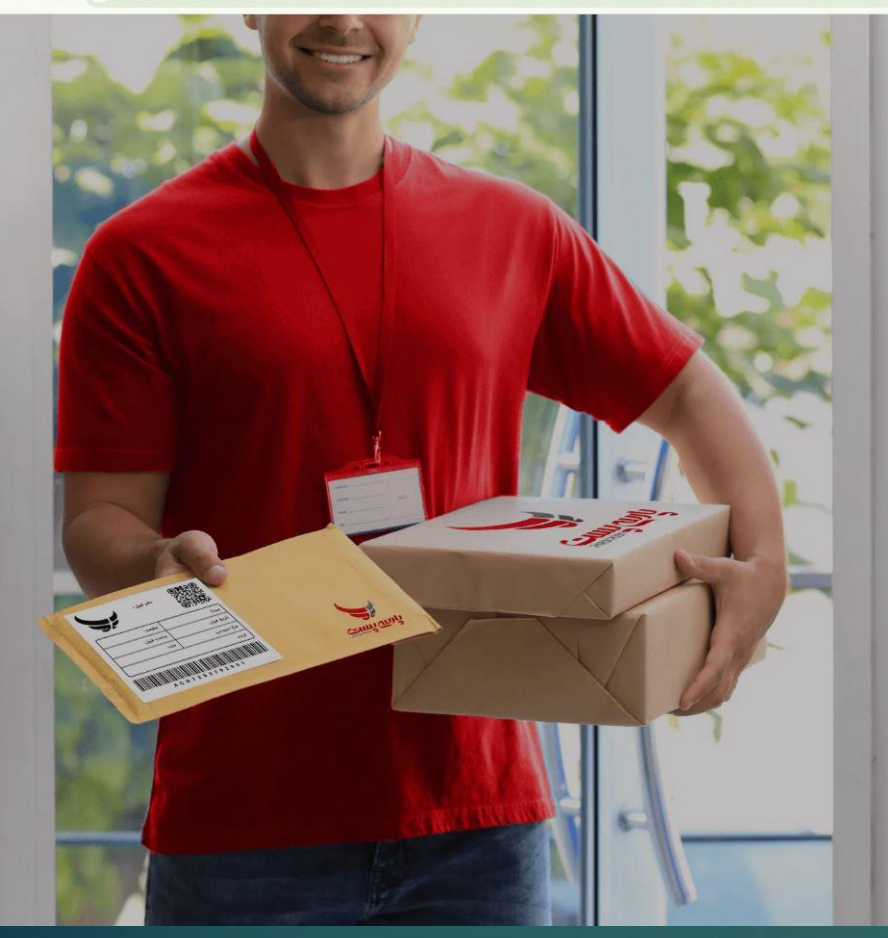

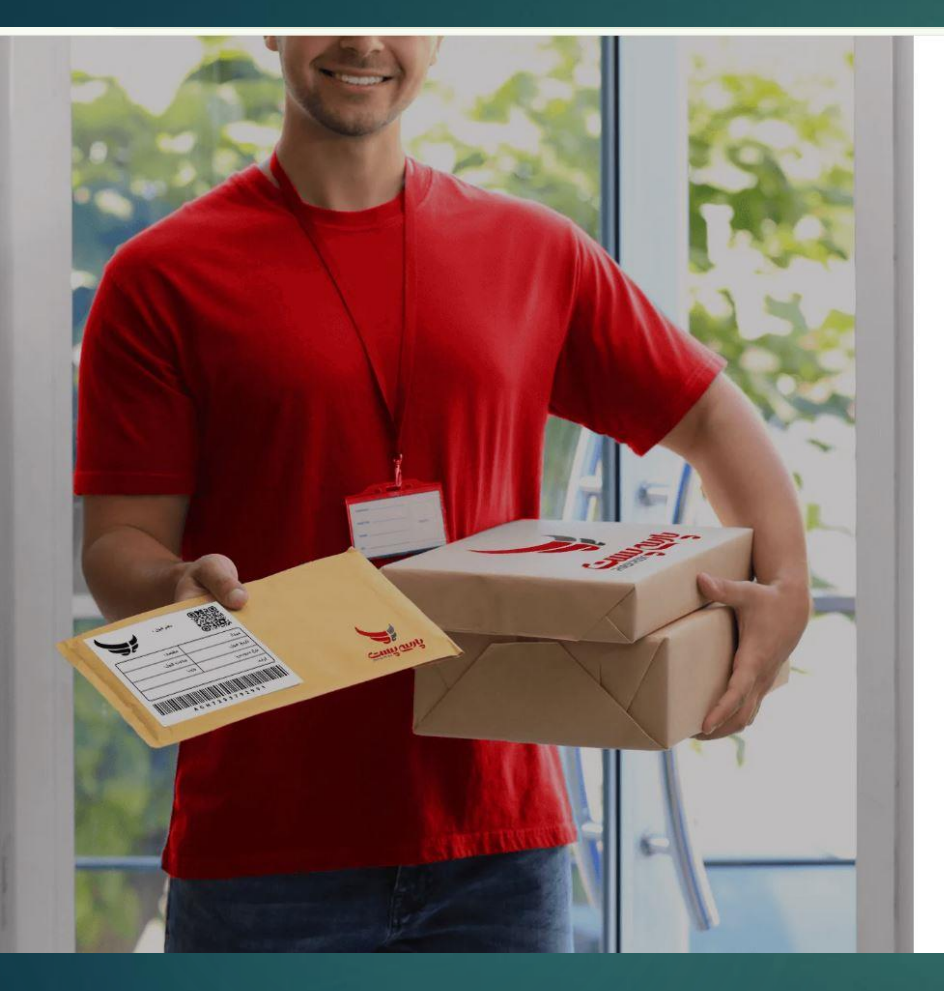

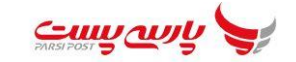

درخواست بازيابى گذرواژه

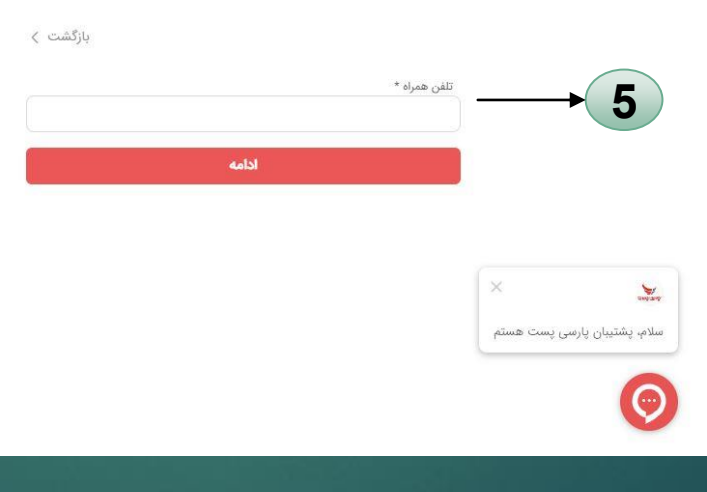

سپس صفحه ی زیر برای شما باز میشود که شما باید شماره موبایل خود را وارد کرده و بر روی گزینه ادامه کلیک نمایید

دراین قسمت کد فعالسازی که دریافت کرده اید را واردکنید .

در این فیلد گذر واژه جدیدرا وارد نمایید (توجه :گذر واژه باید شامل حروف بزرگ و کوچک انگلیسی و اعداد و ۸ کاراکتر باشد مانند :

Aa@123456

در فیلد ذیل گذرواژه راتکراربفرمایید

8

9

بعد از کلیک بر روی گزینه تغییر گذرواژه پیغام تغییر موفقیت آمیز گذر واژه را مشاهده میکنید.

پس از این مرحله همان صفحه ورود اولیه مجددا باز میشود که این بار میتوانید با وارد کردن گذر واژه جدید و شماره موبایل وارد سامانه شوید

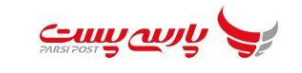

درخواست بازیابی گذرواژه

بازگشت ﴾ کد فعال سازی به شماره ۴۶۴«۹۱۷۲۲۷۰» ارسال شد.

ویزایش تلفن همراه کد فعال سازی\* گذروازه\* تکرار گذروازه\* ه کیرا گذروازه\* کیروازه\* کیروازه\*

....

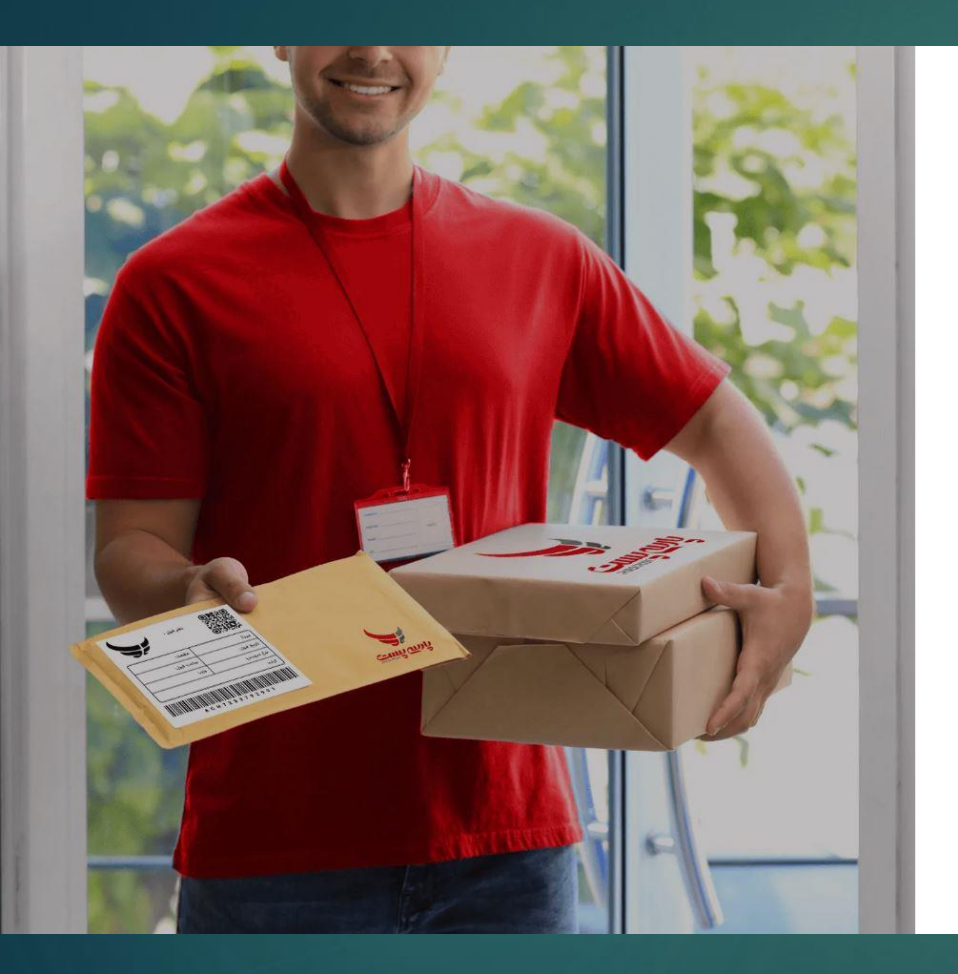

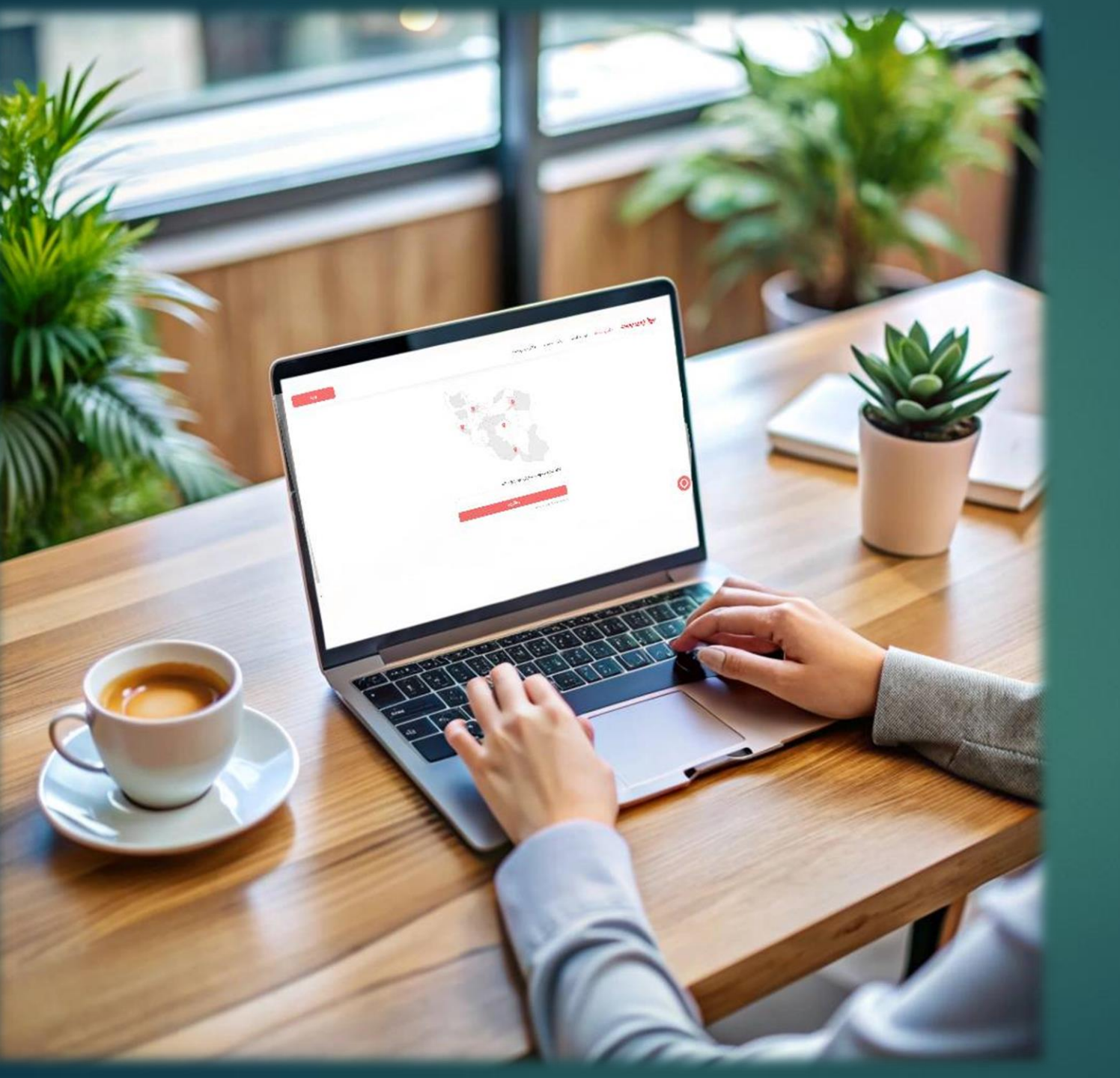

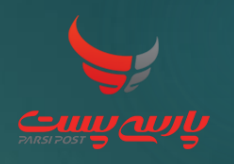

آموزش مراحل ثبت سفارش

جهت ثبت سفارش طبق مراحل ذیل عمل نمایید:

ابتدا وارد سایت پارسی پست شوید و در قسمت سفارش – ثبت سفارش وارد شوید:

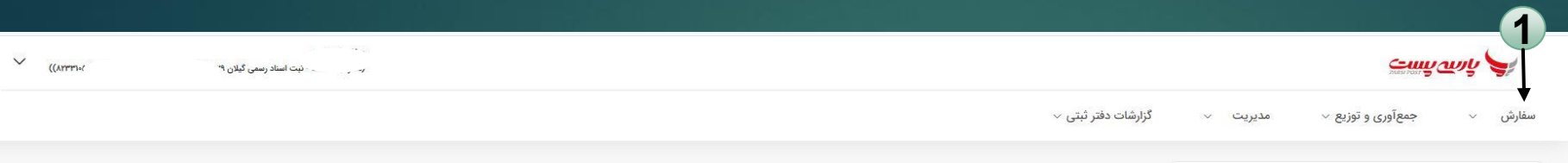

| کیلان ۲۹٬ | سر .<br>۹۵ دفتر ثبت اسناد - ثبت اسناد ،سمی<br>رشت - قبول - (۵۱، |
|-----------|-----------------------------------------------------------------|
| 🕞 پيامھا  | پروفایل                                                         |
| ∘ ريال    | اعتبار دفتر                                                     |

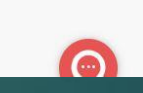

| ریحاله نوری<br>(متر بت است - بت معدی)ن ۱۰ میل - (۱۳۷۸۸)                                                                                                    | Cunt ant A                                                             |                                                                          |
|----------------------------------------------------------------------------------------------------|------------------------------------------------------------------------|--------------------------------------------------------------------------|
|                                                                                                    | سفارش 🗸 جمعآوری و توزیع 🗸 مدیریت 🤟 گزارشات دفتر ثبتی ۷                 |                                                                          |
|                                                                                                    | سفارش 🗧 ثبت سفارش                                                      | 2                                                                        |
| يرداخت 🔵 پرداخت 🛑 پرداخت 👘 دریافت کد رهگیری                                                                                                    | 🜖 اطلاعات درخواست و متقاضی 💷 ـــــــــــــــــــــــــــــــــــ       | جهت ثبت سفارش ابتدا نوع قرارداد یا نوع                                   |
| م الله مع الله مع الله مع الله مع الله مع الله مع الله مع الله مع الله مع الله مع الله مع الله مع الله مع الله م<br>م الله مع الله مع الله مع الله مع الله مع الله مع الله مع الله مع الله مع الله مع الله مع الله مع الله مع الله م |                                                                        | در خواست را انتخاب ميكنيم سپس فرم زير                                    |
|                                                                                                    | ک نوع درخواست                                                          | را تکمیل کرده و بر روی گزینه ی ادامه                                     |
|                                                                                                    | سند الکترونیکی 🕘 سند غیر الکترونیکی 📄 عدم ارائه سند مالکیت 📄 دفترچه ای | للیک می کنیم                                                             |
|                                                                                                    |                                                                        | 3                                                                        |
|                                                                                                    | مشخصات سجّلی مالک (متقاضی)                                             | به کمک این گزینه می توانید اطلاعات ای                                    |
| كد على * تقني همزله * تريخ تولد                                                                                                    | نوع متقاضی *<br>🔿 حقیقی 🔵 حقیقی                                        | که در این قسمت وارد کرده اید را پاک کرده<br>مفرم ایه حالت ادا میان گراند |
|                                                                                                    |                                                                        | و کرم را به حالک اولیه بار کردانید .                                     |
|                                                                                                    |                                                                        | 4                                                                        |
|                                                                                                    |                                                                        | واحد ثبت وقوع ملك را با دقت بيشتر                                        |
| سد انتقال (خدیاری) تاریخ سد انتقال (اخدیاری) کا نیاز به کاور ا اسان انبوه<br>هزینه کاور، « ریال                                                                                                    |                                                                        | انتخاب كنيد                                                              |
|                                                                                                    | شماره درخواست ، یک تینی ملک .<br>ا                                     | 5                                                                        |
|                                                                                                    |                                                                        | استان و شهر <b>محل تحویل سند</b> باید دقیق                               |
|                                                                                                    | نشانى محل تحويل سند                                                    | وارد شود                                                                 |
| كديستى                                                                                                    | *,utar 5                                                               |                                                                          |
|                                                                                                    | ادون •                                                                 |                                                                          |
|                                                                                                    |                                                                        | نکته :                                                                   |
| ».                                                                                                    |                                                                        | تکمیل فیلد های ستاره دار الزامی است                                      |
|                                                                                                    |                                                                        |                                                                          |
|                                                                                                    |                                                                        |                                                                          |

7

6 بعد از کلیک بر روی این دکمه شما وارد مرحله ی پرداخت میشوید.:

Curry auty

سفارش 🗸

جمعآوری و توزیع 🗸

وضعیت مرسولات 🗸

مديريت 🗸

از این قسمت میتوانید اطلاعات مربوط به سفارش که در صفحه ی قبل دیدید را ویرایش کنید

### سفارش 🧹 ثبت سفارش 🔵 دریافت کد رهگیری 🚺 اطلاعات درخواست و متقاضی P تأييد اطلاعات برداخت هزينه بيمه غرامت اجباري **۸,۰۰۰** ریال نوع درخواست حقيقى **۱٫۱۰۰** ریال هزینه ۲ پاکت ۸۴, هزینه کاور ۴**۴۳,۴**۰۰ ریال هزينه سرويس اطلاعات مالک ماليات برارزش افزوده ۴۰,۷۲۵ ریال کد ملی نام پدر نام خانوادگی نام زهرا **۴۹۳,۲۲۵** ریال مبلغ کل تلفن همراه ۱۳۶۳/۰۳/۰۸ تأييد و پرداخت تعداد درخواست تاریخ سند انتقال **۱۴۰۲/۱۰/۱۷** شماره سند انتقال واحد ثبتی وقوع ملک ا**دارہ ث** . شماره درخواست ۱۲۳۶۳۲۱ 6 نشانى محل تحويل سند شهر **سیراف** استان **بوشهر** کد پستی نشانی سیراف خ اصلی مجتمع پردیس < ويرايش اطلاعات

8 در مرحله ی پرداخت شما میتوانید یکی از حالت های پرداخت را انتخاب کنید. درصورت انتخاب کردن گزینه ی پرداخت با دستگاه پوز باید ترمینال را هم انتخاب کنید .

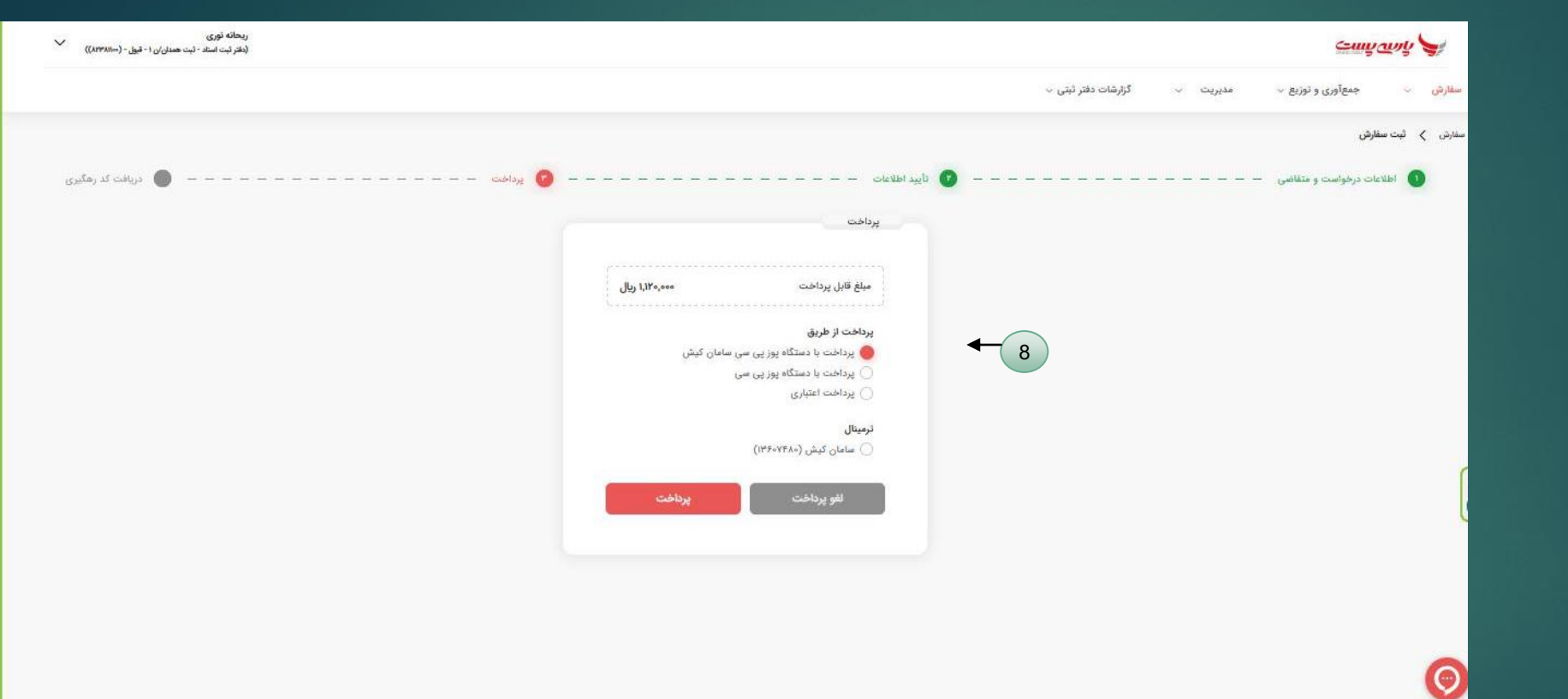

9 پس از پرداخت شما در این مرحله میتوانید از فاکتور و برچسب سفارش خود پرینت بگیرد .

10

برای ثبت سفارش جدید هم میتوانید ازاین گزینه استفاده کنید

\*

نکته :

پس از چاپ برچسب و چسباندن آن بر روی پاکت نیاز به هیچ اقدام دیگری جهت جمع آوری مرسوله توسط دفتر نیست .

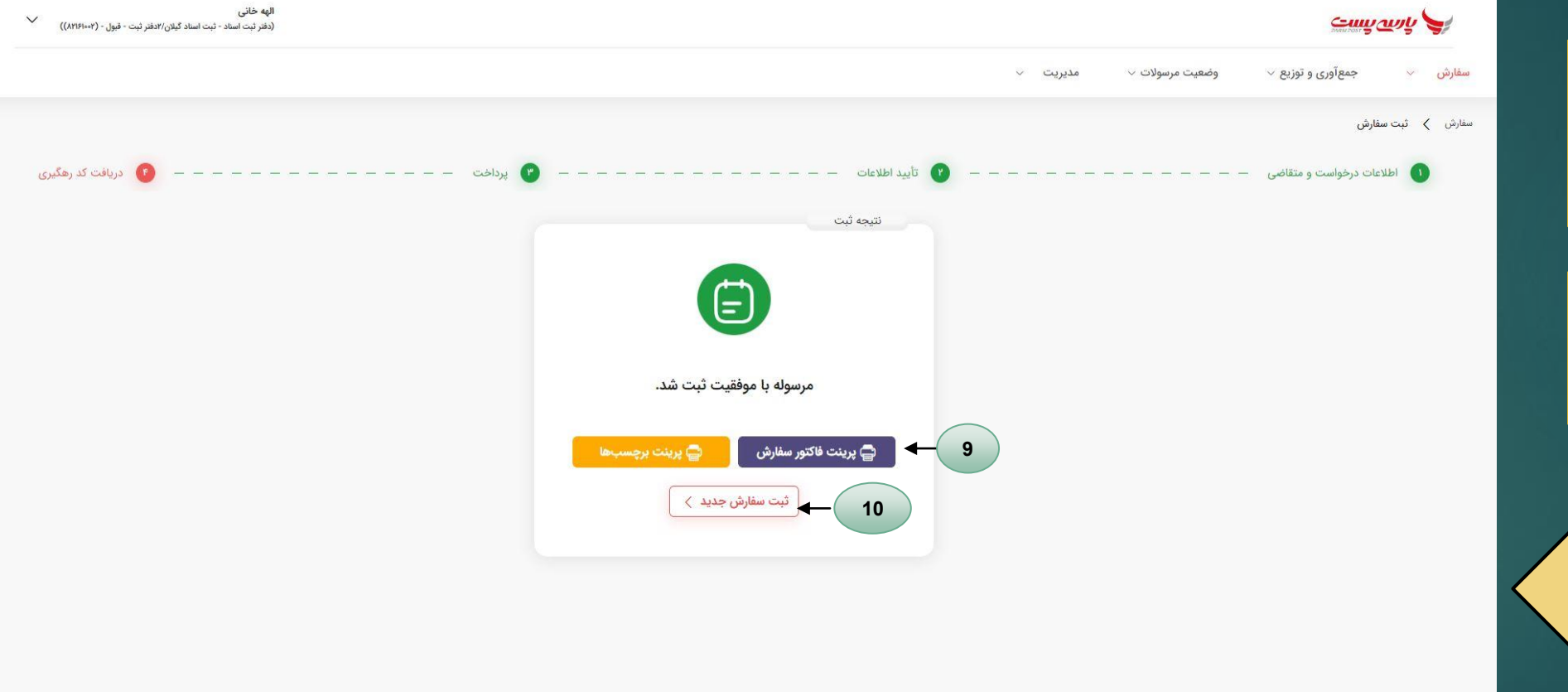

11 از قسمت سفارش – لیست مرسولات ، میتوانید لیست مرسولات ثبتی خود را مشاهده کنید

از این بخش میتوانیم مرسولات را بر اساس فیلتر ها جستجو و مشاهده کنید.

| نوع ملک<br>ب | واحد ثبتی وق | نام مالک       | ل مرسوله    | تاريخ قبوا |    | شماره سفارش |                                        | بارکد مرسوله |
|--------------|--------------|----------------|-------------|------------|----|-------------|----------------------------------------|--------------|
| ک            | نام مالک     | ساعت قبول      | تاريخ قبول  | ىارە سفارش | شم | کد مرسوله   | بار                                    | رديف         |
| پور          | رضا يو       | ۱۲:۳۰          | 1Fot#/01/09 | 01 10      | νM | EPirrroroi  | ١٢٥٣٧                                  | T.           |
| رد           | مهرد         | ۱۴:۵۸          | IF+Y/IY/YX  | 1          | Р  | EPIormori   | 1890                                   | Y            |
| بوله         | سيمين        | 1F:۵۵          | ۱۴۰۲/۱۲/۲A  |            | C  | ΕΡιο٣٣οτ    | ~~~~~~~~~~~~~~~~~~~~~~~~~~~~~~~~~~~~~~ | ٣            |
| G            | زهرا         | 17:00          | 1F0Y/1Y/YY  |            |    | EP۱۰۳۳۰     | ٨٣                                     | ۴            |
| G            | فاطم         | ۱۲:۵۲          | 1F0Y/1Y/YY  |            | 1  | EP۱۰۳۳۰     | ٣٣                                     | ۵            |
|              | حم           | 1 <b>V</b> :11 | 1F°4/1L/AL  |            |    | EP10PP0     | 10F                                    | ۶            |
| م ساداتی     | سيده نسيبه   | ۱۷:∘۹          | 1F+Y/1Y/YF  | 1          | к  | EPIommol    | AY                                     | Y            |
| ٥.           | فاطم         | ۱۶:۵۸          | 1F+Y/1Y/YF  | с          | w  | EP۱۰۳۳۰۲    | ٣٩٩                                    | ٨            |

IFoY/IY/YF

1F=1/11/17

0 YK

Osqj1X""

گزارشات دفتر ثبتی 🗸

مديريت 🗸

۲۰۶ بامی موارد: ۲۰۶ web-cli: v0.50.0 / feature/manageInProvinceRoutes-(d3) / مرادد api: v1.62.0 / feature/distribution-route-(d3) / d17fd4b90c

EPIIPPOPIPI YFOXY

01110

EPIOTTOT

cury will

سفارش 🗙 ليست مرسولات

سفارش

12

جمعآوری و توزیع 🗸

< YI ... Y Y 🚺

(دفتر ثبت اسناد - ثبت اسناد رسمی گیلان ۵۴۸۲۹ (۵۱/۸۲۳۳۱۰۵۱ رشت - قبول - (۵۱/۲۳۱۰۵۱))

بارگذاری مجدد

حذف فيلتر

واحد ثبتی وقوع ملک اداره ثبتی - ثبت اسناد رسمی گیلان(رشت ناحیه دو) - مبادله - (۲۹۳۳۱۹۸) اداره ثبتی - ثبت اسناد رسمی گیلان(رشت ناحیه دو) - مبادله - (۲۹۳۳۱۹۷۹) اداره ثبتی - ثبت اسناد رسمی گیلان(رشت ناحیه دو) - مبادله - (۲۹۳۳۱۹۷۹)

اداره ثبتی - ثبت اسناد رسمی گیلان(رشت ناحیه یک) - مبادله - (۸۲۳۳۱۰۷۸)

اداره ثبتی - ثبت اسناد رسمی گیلان(رشت ناحیه یک) - مبادله - (۸۲۳۳۱۰۷۸)

اداره ثبتی - ثبت اسناد رسمی گیلان(رشت ناحیه دو) - مبادله - (۸۲۳۳۱۰۷۹)

اداره ثبتی - ثبت اسناد رسمی گیلان(رشت ناحیه دو) - مبادله - (۸۷۳۳۳۱۹۷۸) اداره ثبتی - ثبت اسناد رسمی گیلان(رشت ناحیه دو) - مبادله - (۸۷۳۳۳۱۹۷۹) اداره ثبتی - ثبت اسناد رسمی گیلان(رشت ناحیه دو) - مبادله - (۸۷۳۳۳۱۹۷۹)

اداره ثبتی - ثبت اسناد رسمی گیلان(رشت ناحیه یک) - مبادله - (۸۲۳۳۱۰۷۸)

اشكبانى

سارا عليزاده

جمیله ملنہ رہ درق

11:01

IF:IF

از قسمت سفارش- تاريخچه سفارشات: هم همانند مرحله ی لیست مرسولات امكان فيلتر كردن و جستجو، تاريخچه مرسولات وجود دارد

13

14

در این صفحه میتوانید وضعیت پرداخت مرسولات را نیز مشاهده کنید

14

|   |                  |                                                                                                    |                |                  |      |       |                     |                                           |       |       |         |                |              |                 | <u>ېسې سېلې (</u> | 5           |
|---|------------------|----------------------------------------------------------------------------------------------------|----------------|------------------|------|-------|---------------------|-------------------------------------------|-------|-------|---------|----------------|--------------|-----------------|-------------------|-------------|
|   |                  |                                                                                                    |                |                  |      |       |                     |                                           |       | ~     | مديريت  | ه مرسولات 🗸    | وضعيت        | عآوری و توزیع ∨ | ∽ جميّ            | سفارش       |
|   |                  |                                                                                                    |                |                  |      |       |                     |                                           |       |       |         |                |              | ات              | تاريخچه سفارشا    | سفارش       |
|   | شناسه پرداخت     | ، پرداخت                                                                                                    | وضعيت          | حد ثبتی وقوع ملک | el«  |       | شمارہ تماس          | نام مالک                                  |       |       | نوع شخص |                | خ قبول سفارش | تاري            | U                 | بارکد سفارش |
|   | بارگذاری مجدد    | حذف فيلتر                                                                                                    |                |                  |      |       |                     |                                           |       |       |         |                |              |                 |                   |             |
|   | عمليات           | شناسه پرداخت                                                                                                    | نوع پرداخت     | وضعيت پرداخت     | سارش | باركد |                     | واحد ثبتی وقوع ملک                        | تماس  | شماره | ، مالک  | مشخصات         | نوع شخص      | زمان قبول       | تاريخ قبول        | رديف        |
|   | з                | پرداخت                                                                                                    |                | پرداخت نشده      | C    | 3m    | مبادله - (۸۲۱۶۱۰۰۱) | اداره ثبتی - ثبت اسناد گیلان/دفتر ثبت -   | °41N. | °۶۶   | 'بابا   | لابيا          | حقيقى        | ۵۰:۱۱           | 11F0Y/10/1Y       | N           |
| 3 | برچسبھا 📮 فاکتور | ۴۴۲۰۴۳۳۰۵۵                                                                                                    | پرداخت اعتباری | پرداخت شده       |      | в     | میادله - (۸۲۱۶۱۰۰۱) | اداره ثبتی - ثبت اسناد گیلان/دفتر ثبت -   | 09Y   | Υ     | ۴۵۳۴۵   | <u>ተወዮምም</u> ዮ | حقيقى        | ۱۲:۵۶           | 1F0Y/10/1F        | ٢           |
|   | з                | پرداخت                                                                                                    |                | پرداخت نشده      |      | )     | مبادله - (۸۲۱۶۱۰۰۱) | اداره ثبتی - ثبت اسناد گیلان/دفتر ثبت - ، | ٩٥    | ę     | sds     | adsa           | حقيقى        | ۱۲:۵۴           | 1604/10/16        | ٣           |
| 3 | برچسبھا 📮 فاکتور | °#&#1ff&#</td><td>پرداخت اعتباری</td><td>پرداخت شده</td><td></td><td></td><td>میادله - (۸۲۱۶۱۰۰۱)</td><td>ادارہ ثبتی - ثبت اسناد گیلان/دفتر ثبت - ،</td><td></td><td></td><td></td><td></td><td>حقيقى</td><td>۱۰:۵۲۳</td><td>1F0Y/10/1F</td><td>4</td></tr><tr><td>3</td><td>برچسبھا 📮 فاکتور</td><td>25°0°50, 2000</td><td>پرداخت اعتباری</td><td>پرداخت شده</td><td></td><td>н</td><td>مبادله - (۸۲۱۶۱۰۰۱)</td><td>اداره ثبتی - ثبت اسناد گیلان/دفتر ثبت - ،</td><td></td><td></td><td></td><td>></td><td>حقيقى</td><td>۱۰:۵۲</td><td>11FoY/10/11F</td><td>۵</td></tr><tr><td>•</td><td>برچسبھا 🖨 فاکتور</td><td>٥٢١٣٥١٢٣٢۵</td><td>پرداخت اعتباری</td><td>پرداخت شده</td><td></td><td></td><td>مبادله - (۸۷۱۶۱۰۰۱)</td><td>اداره ثبتی - ثبت اسناد گیلان/دفتر ثبت - ،</td><td></td><td></td><td></td><td></td><td>حقيقى</td><td>ነፑ:ሃሥ</td><td>1F0Y/10/17</td><td>۶</td></tr><tr><td></td><td>з</td><td>پرداخت</td><td></td><td>پرداخت نشده</td><td></td><td>N</td><td>مبادله - (۸۲۱۶۱۰۰۱)</td><td>اداره ثبتی - ثبت اسناد گیلان/دفتر ثبت - ،</td><td></td><td></td><td></td><td>ï</td><td>حقيقى</td><td>۱۵:۰Y</td><td>11507/09/70</td><td>Y</td></tr><tr><td>3</td><td>برچسبھا 🖨 فاکتور</td><td>٥٢٢٥۵٢٢١٥٢</td><td>پرداخت اعتباری</td><td>پرداخت شده</td><td>1</td><td>۳<b>۳</b></td><td>مبادله - (۸۲۱۶۱۰۰۱)</td><td>اداره ثبتی - ثبت اسناد گیلان/دفتر ثبت - ،</td><td>٥٩١</td><td>Ϋ́</td><td>sdsad</td><td>sdasda</td><td>حقيقى</td><td>۱۳:۰۹</td><td>١۴٥٢/٥٩/٥٨</td><td>٨</td></tr><tr><td>3</td><td>برچسبھا 📮 فاکتور</td><td>201000011F</td><td>پرداخت اعتباری</td><td>پرداخت شده</td><td>AO</td><td>;egw</td><td>مبادله - (۸۲۱۶۱۰۰۱)</td><td>اداره ثبتی - ثبت اسناد گیلان/دفتر ثبت - ۰</td><td>٥٩٣٥</td><td>/<b>۳</b>۲</td><td>sdasd</td><td>asdsad</td><td>حقيقى</td><td>IF:FY</td><td>١٢٠٢/٠٨/٠٣</td><td>٩</td></tr></tbody></table> |                |                  |      |       |                     |                                           |       |       |         |                |              |                 |                   |             |

در این صفحه میتوانید وضعیت درخواست ها را ببینید

15

| ~ | بت کرمان/سیرجان - قبول - (۸۳۹۱۲۰۴)) | ریحانه نوری<br>(دفتر تبت استاد - ت |                         |               |                                                            | cuntanti A                                    |
|---|-------------------------------------|------------------------------------|-------------------------|---------------|------------------------------------------------------------|-----------------------------------------------|
|   |                                     |                                    |                         |               | يريت 🜼 گزارشات دفتر ٿيتي 👇                                 | سفارش - جمعآوری و توزیع - مد                  |
|   |                                     |                                    |                         |               | درخواست.های ارسال شده به<br>اداره ثبت                      | درخواست.های جمع<br>جمعآوری و توزیع 🔰 درخ آوری |
|   | بارگذاری مجدد                       | حذف فيلتر                          |                         |               |                                                            | تاريخ ايجاد درخواست<br>المريخ ايجاد درخواست   |
|   |                                     | المعيث درخواست                     | زمان جمع آوری اعلام شده | تعداد مرسولات | اداره ثبت                                                  | تاريخ ايجاد درخواست                           |
|   | 3                                   | بررسی قده                          | 4                       | ۵             | دفتر پارسی پست کرمان(سیرجان) /سیرجان - مبادله - (۲۰۹۲)     | JE #Y/I#YY                                    |
|   | 3                                   | ایرسی قده                          |                         | 4             | دفتر پارسی پست کرمان(سیرجان)/سیرجان - میادله - (۲۰٬۲۹۱۰۰)  | 3Feet/1a/YF                                   |
|   | a l                                 | تزرسي شده                          | 8                       | 1             | دفتر پارسی پست کرمان(سیرجان)/سیرجان - مبادله - (۲۰٬۳۹۱۰۰)  | tFa⊬/ta/YF                                    |
|   | 3                                   | بررسی شده                          | 1                       | 1             | دفتر پارسی پست کرمان(سیرجان)/میرجان - مبادله - (۲۰۰۹٬۹۹)   | 1F=Y/1=/YF                                    |
|   | ¥.                                  | الالتقوار أشلاه                    | e.                      | be .          | دفتر پارسی پست کرمان(سیرجان)/سیرجان - مبادله - (۲۰٬۳۹۱۰٬۷  | 3FaY/10/Y1                                    |
|   | a)                                  | : الإشيا شده                       | ÷                       | ÷             | دېن ئارسې كست چرەن(ستاخيان)/ستاخېان - متياديه - (۸۰،۱۹۹    | \FaY/In/YI                                    |
|   | 3                                   | بزرعين شدد                         |                         | ÷             | دفتر پارسی پست کرمان(میرجان)/سیرچان - مبادله - (۲۰٬۹۶۱     | SFor/Io/19                                    |
|   | 6                                   | ترزمنى شده                         | ł                       | 4             | دفتر پارسی پست کرمان(سیرجان)/سیرجان - مبادله - (۲۰۹۴/۱۰۰۲) | X Supervision all a later                     |
|   | a                                   | اورسی شده.                         |                         | Ŷ             | دفتر پارسی پست کرمان(سیرجان)/سیرچان - مبادله - (۲۰٬۹۹۱)    | )F=Y/)=/1V                                    |
|   | G                                   | ېروسی قدو                          | ÷                       | 1             | دفتر پارسی پست کرمان(سیرچان)/سیرچان - مبادله - (۲۰:۹۹۹۰۷)  | 1F-Y/1-/1Y                                    |

https://parsipost.com/panel/main/notary/collectionList

### در این صفحه با کلیک بر روی این گزینه میتوانید لیست مرسولات را با جزئیات بیشتری مشاهده کنید

با کلیک بر روی گزینه ی پرینت هم میتوانید از این جزئیات نسخه چاپ شده تهیه کنید .

| ((AP791M   | (u             |                          |               |                        |               |                          |                    |                            |                                                     |                                           | Canhanda A                                                                                       |
|------------|----------------|--------------------------|---------------|------------------------|---------------|--------------------------|--------------------|----------------------------|-----------------------------------------------------|-------------------------------------------|--------------------------------------------------------------------------------------------------|
|            |                | -                        |               |                        |               |                          |                    |                            | sa , tit itt , a                                    | دېږېن ۲                                   | سفارش - جمعآوری و توزیع - م                                                                      |
| کناری محدد | )<br>الدر ملک  | (۶)<br>درخواست<br>ري شده | وضعیت<br>بررس | تعداد مرسولات<br>۵ عدد | شده           | زمان جمع آوری اعلام<br>- | (Y>Y4)=            | ن)/سیرجان - مبادله - (۲    | یت دستول<br>بارسی پست کرمان(سیرجا<br>ت مرسوانت<br>© | ایست مرسولات<br>سنا<br>دفتر ی<br>بریت ایس | میهاوری و توزیع ک درخواستهای جمع اوری ک درخواست<br>اریخ ایجاد درخواست<br>اریخ ایجاد درخواست<br>ا |
|            | وضعيت درخواست  | باركد                    | C.            | وضعيت                  | ساعت جمع آوري | تاريخ جمع آوري           | ساعت قبول          | تاريخ قبول                 | نام مالک                                            | 4                                         | تاريخ ايجاد درخواست                                                                              |
| -          | 16             | EP+979+Y5                | FALAY         | منتظر صدور سند         | গ:∆۶          | (FoY/In/YY               | 10:37 <sup>a</sup> | YF=Y/\$=/YY                | ام شمشیری                                           | 254                                       | 1FoY/)o/FY                                                                                       |
|            |                | EP+9Y9+Y1                | F9F+9         | منتظر صدور مىند        | 11:05         | 1FoY/Lo/YY               | *9:11              | 1F>Y/1+/YV                 | بارچى                                               |                                           |                                                                                                  |
| 19         | الارتسی شده    | EP=٩٢٩=٢١                | F9199=        | منتظر صدور سند         | IL:QF         | YFoF/lo/YY               | A1:94              | 1F=Y/1=/YV                 | ، خضری                                              |                                           | lfof/in/rF                                                                                       |
| 7          | يروسي شده      | EP-919-71                | PREVE         | منتظر صدور سند         | <u>11:</u> Δ۶ | 1F=Y/1=/YY               | a1.16              | VF=F/b=/YV                 | بر ایرانپور                                         | Ē.                                        | 1F#¥/16/YF                                                                                       |
| 3          | ابراسی شده     | EP-949-47                | FRMEN         | منتظر صدور سند         | 11:05         | IF=F/I=/PV               | ~9.11 <sup>m</sup> | if=r/l=/YV                 | ولی پورحسینی                                        | امیر خ                                    | 1F=Y/)=/YF                                                                                       |
| 3          | اجر سین شده    | c 🕕 >                    |               |                        |               |                          |                    |                            | ۵ ::                                                | تعداد تمامى موارد                         | 35-17/10/91                                                                                      |
| а          | الالتعوي فللذة |                          | ~             |                        | F             |                          | (VoY93eeV) - d     | بان(سیرجان)/سیرجان - مبادا | دفتر پارسی پست کر                                   |                                           | 3F~P/10/P1                                                                                       |
| 3          | بررسي شذه      |                          | 4             |                        | F             |                          | (YoY9)++Y) - 41    | نان(سیرجان)/سیرجان - میادا | دفتر پارسی پست کر                                   |                                           | (Fa¥/)a/19                                                                                       |
| 3          | الرسيد شده     |                          | *             |                        | х             |                          | (YeY93aaY) - d     | نان(سیرجان)/سیرجان - میادا | دفتر پارسی پست کر                                   |                                           | 👟 کی مستم<br>مسلام، پیشتیبان پارسی پست هستم                                                      |
| 3          | ايرسي شده      |                          | -             |                        | ۲             |                          | (VorTheoV) - al    | بان(سیرجان)/میرجان - میادا | دفتر پارسی پست کر                                   |                                           | 1F-Y/1=/1V                                                                                       |
| 4          | and compt      |                          | +             |                        | ×.            |                          | (YoY5)++Y) - d     | نان(سیرجان)/سیرجان - مبادا | دفتر پارسی پست کر                                   |                                           | 1 <del>6</del> -4/14/34                                                                          |

# 16

16

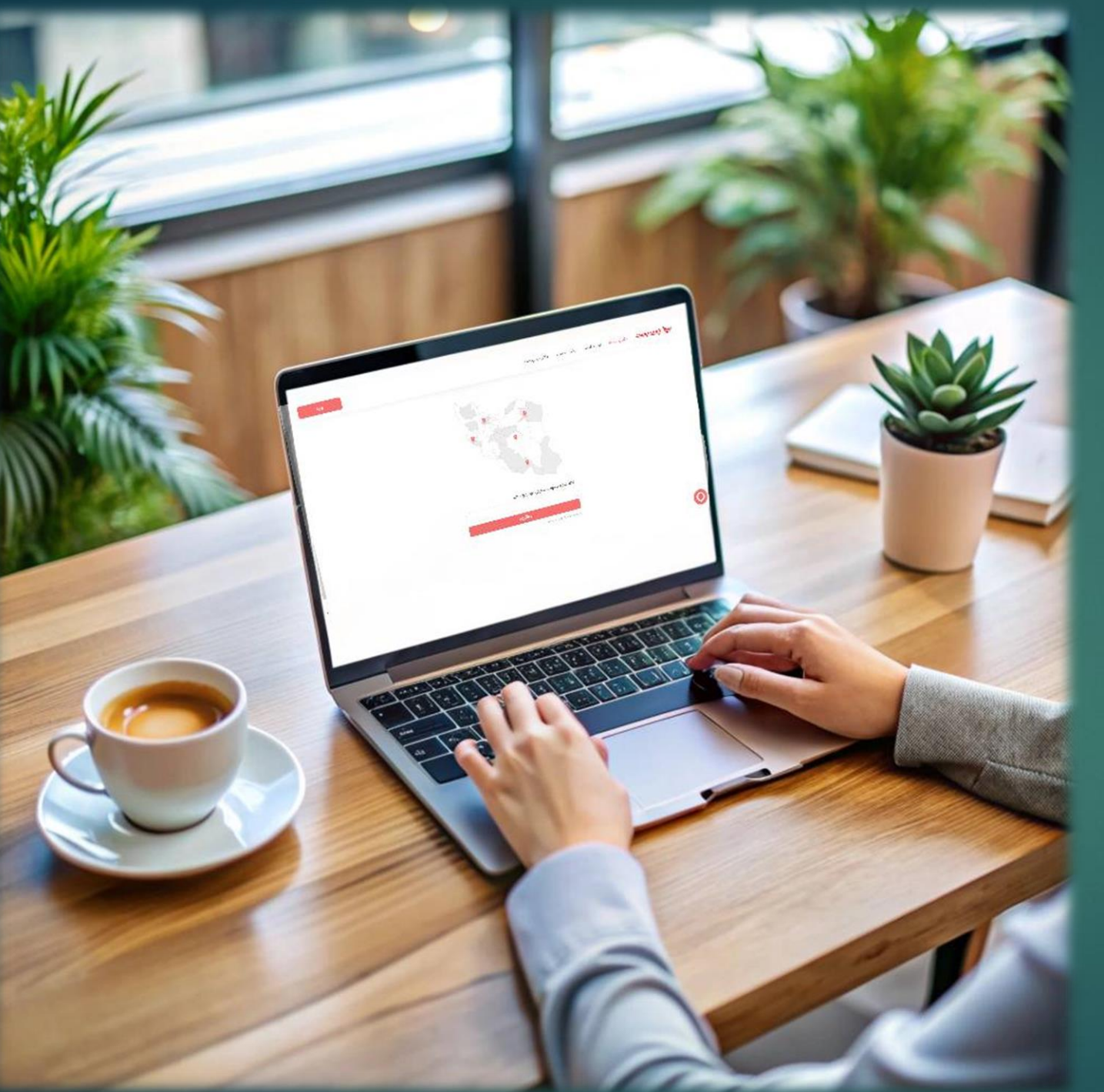

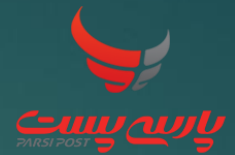

آموزش مراحل ثبت فیش و تسویه حساب

1 جهت ثبت فيش و تسويه حساب طبق مراحل ذيل عمل نماييد:

ابتدا وارد سایت پارسی پست شوید و در قسمت مدیریت – شارژ اعتبار وارد شويد:

#### \* + 🗙 شارژ اعتبار | پارسىپست 응 🗟 ☆ 💿 🎦 🗖 🍓 🗄 С parsipost.com/panel/main/financial/chargeCredit ← گفتگو...YouTube 👂 Maps ♀ سامانه احراز هویت ب... 📀 ورود|کالای تنظیم بازار... 😢 سفارشات 📄 سفارشات 📄 گفتگوها - گفتینو VouTube M Gmail $\sim$ سفارش جمعآوری و توزیع 🗸 ارسال مرسولات 🗸 داشبورد - مدير قبول داشبورد پذیرش مرسولات 🗸 مديريت 🗸 $\sim$ مديريت < شارژ اعتبار شارژ اعتبار ت و تسویه جستجو تراکنشها بر اساس تاریخ ثبت از: نوع پرداخت مبلغ تراكنش شماره تراكنش ÷. ريال تاریخ تراکنش تا: وضعيت تاريخ تراكنش از: بارگذاری مجدد حذف فيلتر نوع پرداخت مبلغ(ريال) شماره تراكنش عمليات توضيحات وضعيت تاریخ و ساعت تراکنش تاریخ و ساعت ثبت رديف تایید شده درگاه پرداخت واریزی ... 11:04 1404/10/04 11:04 1604/10/04 11,890,000 ۳۱۱۲۴۲۳۰۴۵ 1 з ناموفق درگاه پرداخت 11:01 1608/09/88 FF01007017 з 10,000 ۲ تأم مأة 18: FA 1F0Y/09/YY دىگاە بىداخت AFAPIEIMEI 10.000

– 0 ×

2 قسمت پرداخت و تسویه را انتخاب نمایید: 3 در قسمت مبلغ، مبلغ فیش یا واريز را انتخاب نماييد 4 و در قسمت نوع پرداخت نوع پرداخت را بر اساس درگاه پرداخت (پرداخت آنلاین) یا رسيد واريز به حساب انتخاب نماييد 5

> در قسمت توضيحات، توضيحات مربوطه را حتما بنويسيد.

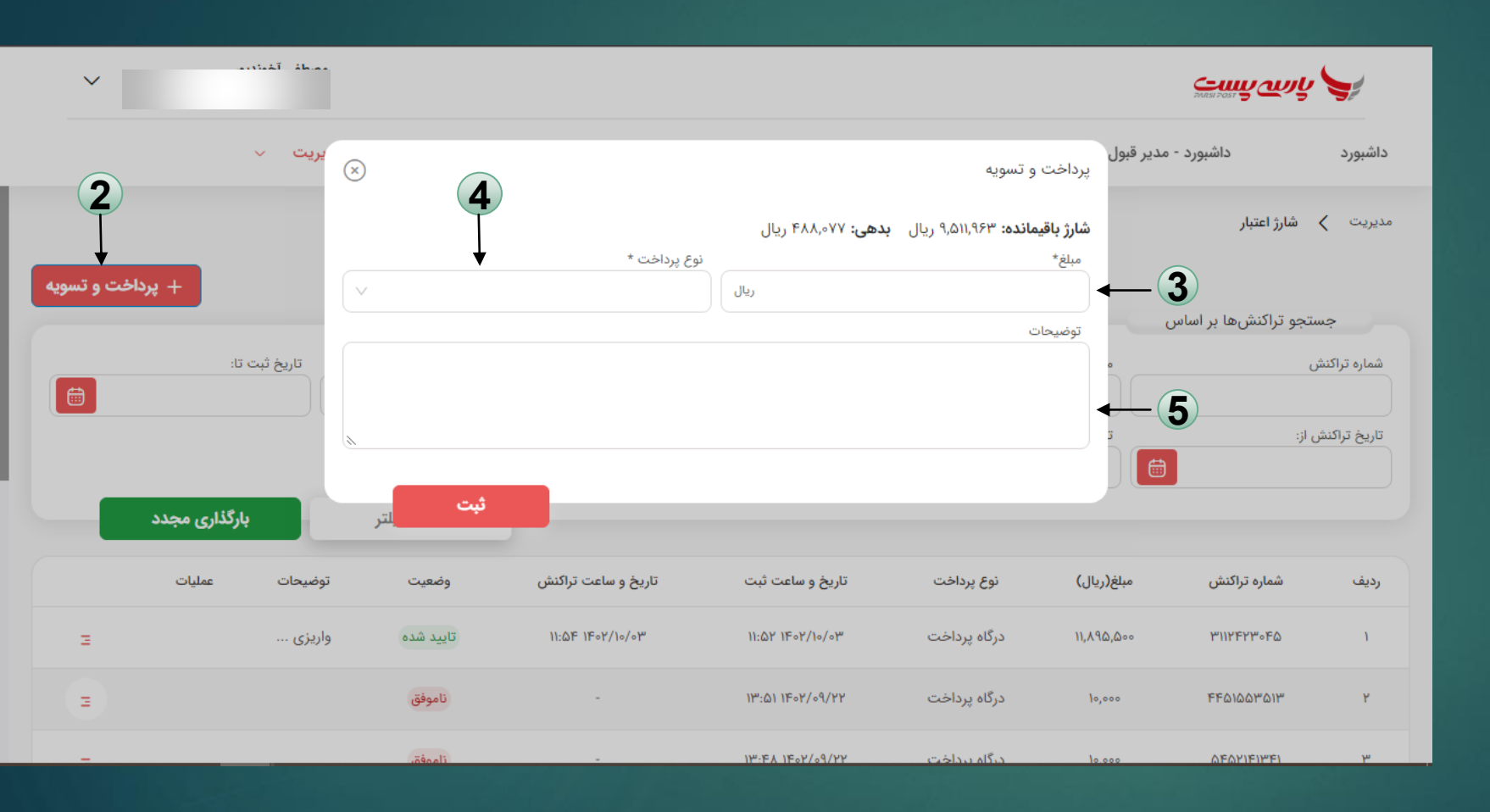

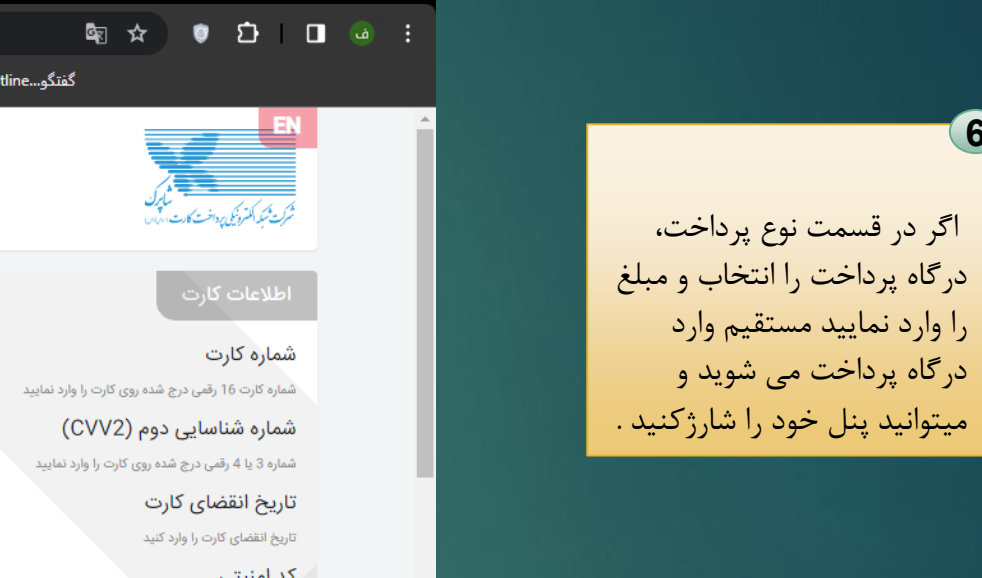

|                                     | inenaninei, paymenanienaei                                 | Renu=05LCC0F077D2    | +A3F                                     |                       |                 | ਮ ⊮¤                                                                                     | • -                                                                                      |             |
|-------------------------------------|------------------------------------------------------------|----------------------|------------------------------------------|-----------------------|-----------------|------------------------------------------------------------------------------------------|------------------------------------------------------------------------------------------|-------------|
| ينو YouTube 💡 Maps 🔾                | سفارشات 📄 گفتگوها - گفت                                    | 🕄 سفارشات 📄          | S ورود کالای تنظیم بازار                 | 📿 سامانه احراز هویت ب | person_outline. | گفتگو                                                                                    |                                                                                          |             |
| بەيرداخت ملت<br>beh pardakht mëllat |                                                            | اخت ملت<br>wv        | اخت اینترنتی به پرد<br>w.Behpardakht.com | پردا                  |                 | J.¢.                                                                                     | ا<br>بەنبكە كىترۈنكى پەداخت كارىر                                                        | N           |
|                                     | اطلاعات پذیرنده                                            | مانده : <b>09:51</b> | زمان باقی                                |                       |                 |                                                                                          | طلاعات كارت                                                                              | əl          |
|                                     |                                                            |                      |                                          | سال                   |                 | چ شده روی کارت را وارد نمایی<br>دوم (CVV2)<br>شده روی کارت را وارد نمایید<br>ا <b>رت</b> | ماره کارت<br>اره کارت 16 رقمی در:<br>ماره شناسایی<br>اره 3 یا 4 رقمی درج<br>ریخ انقضای ک | ش<br>ش<br>ش |
| ىست<br>2488                         | نام پذیرنده : <b>پارسي پ</b><br>شماره پذیرنده: <b>3977</b> | C                    | 49016                                    |                       |                 | د کنید<br>ر را وارد نمایید                                                               | یخ انقضای کارت را وار<br>د <b>امنیتی</b><br>ا کد امنیتی داخل کاد                         | تارو<br>کد  |
| 6194<br>http://www.parsipost.ir     | شماره ترمینال: <b>4988</b><br>آدرس وب سایت:                |                      | 🔀 دریافت رمز پویا                        |                       |                 | ت<br>،                                                                                   | ز اینترنتی کار<br>اینترنتی را وارد نماییا<br>میل                                         | ره<br>رمز   |
| 213,321,312,32                      | مبلغ قابل پرداخت :<br>1                                    |                      | انصراف                                   | برداخت                |                 | بد (اختیاری)                                                                             | ۵۰۰ نا ایمیل معتبر وارد کنب                                                              | لط          |

+ 🗙 پرداخت اینترنتی به پرداخت ملت 🖌 🕶

## 6 و یا اگر در قسمت نوع پرداخت رسید واریز به حساب را انتخاب نمایید.

این بخش برای بارگزاری فیش است که نوع واریز به حساب سه فیلد مختلف دارد :

۱-کارت به کارت ۲- پوز سیار ۳- فیش واریز به حساب

| $\sim$     |             | مص<br>(دف    |                                      |                              |                                |                                            |                                | стория                              |                                    |
|------------|-------------|--------------|--------------------------------------|------------------------------|--------------------------------|--------------------------------------------|--------------------------------|-------------------------------------|------------------------------------|
|            |             | یریت ~       | $\stackrel{\scriptstyle (\times)}{}$ |                              |                                | سويه                                       | مدیر قبول پرداخت و ت           | داشبورد -                           | داشبورد                            |
| خت و تسویه | + پردا      |              | V                                    | پرداخت *<br>ید واریز به حساب | ی: ۴۸۸٫۰۷۷ ریال<br>نوع<br>ریال | . <b>ه:</b> ۹٫۵۱۱٫۹۶۳ ریال <b>بده</b> ر    | <b>شارژ باقیماند</b><br>مبلغ*  | شارژ اعتبار                         | مديريت                             |
|            | i.          | تاريخ ثبت تا |                                      |                              | فیش واریز به حساب 🔵            | بد واریز به حساب *<br>. به کارت 🦳 پوز سیار | نوع رس<br>کارت<br>توضیحات<br>ت | ستجو تراکنشها بر اساس<br>ن<br>ں از: | جە<br>شمارە تراكىش<br>تارىخ تراكىش |
|            | رگذاری مجدد | بار          | »<br>ثبت                             |                              |                                |                                            |                                |                                     |                                    |
|            | عمليات      | توضيحات      | وضعيت                                | تاریخ و ساعت تراکنش          | تاریخ و ساعت ثبت               | نوع پرداخت                                 | مبلغ(ريال)                     | شماره تراكنش                        | رديف                               |
| Ξ          |             |              | ناموفق                               | 1F:QF 1F0Y/10/0F             | 1F:0F 1F0Y/10/0F               | درگاه پرداخت                               | צווי,ויצו,ויוצ,ויצו            | ۴۳۱۵۲۵۵۵۵۲                          | ۱.                                 |
| =          |             | واریزی       | تاييد شده                            | 11:6F 1F0Y/10/08             | 11:27 1607/10/04               | درگاه پرداخت                               | ۱۱,۸۹۵,۵۰۰                     | ሦዝነሃ <mark>ዮ</mark> ሃሥ∘ፑል           | ٢                                  |
| _          |             |              | ناممفق                               | _                            | 12:01 1E07/09/22               | دېگاه بېداخت                               | 10.000                         | FFOIDOMOUM                          | ٣                                  |

7

اگر کارت به کارت را انتخاب نمایید فیلدهای زیر باز می شود در نظر داشته باشید تمام موارد

در نظر داشته باشید تمام موارد باید دقیق وارد شود در غیر اینصورت توسط کارشناس مربوطه رد خواهد شد.

| ×b               | $\otimes$                                                                                                    | پرداخت و تسویه                                                        | cuyan               | y 🥪              |
|------------------|----------------------------------------------------------------------------------------------------|-----------------------------------------------------------------------|---------------------|------------------|
| ېږېت ۷           |                                                                                                    | <b>شارژ باقیمانده:</b> ۹٬۵۱۱٬۹۶۳ ریال ب <b>دهی:</b> ۴۸۸٬۰۷۷ ریال      | داشبورد - مدير قبول | داشبورد          |
|                  | نوع پرداخت *                                                                                                    | مبلغ*                                                                 |                     |                  |
|                  | رسيد واريز به حساب                                                                                                    | ريال                                                                  | شارژ اعتبار         | مديريت 🖌 ه       |
| + پرداخت و تسویه | باب                                                                                                    | نوع رسید واریز به حساب *<br>کارت به کارت 🔵 پوز سیار 🔵 فیش واریز به حس |                     |                  |
|                  | تاريخ و ساعت *                                                                                                    | حساب بانکی *                                                          | و تراکنشها بر اساس  | جستج             |
| تاريخ ثبت تا:    | 8                                                                                                    |                                                                       | •                   | شماره تراكنش     |
|                  | چهار شماره اخر کارت میدا *                                                                                                    | کد پیکیری(شماره تراکنش)) *                                            | ][                  | تاريخ تراكيش از: |
|                  |                                                                                                    | بارگذاری عکس رسید *                                                   | 8                   |                  |
| بارگذاری مجدد    |                                                                                                    | انتخاب فایا No file chosen اینجا بکشید                                |                     |                  |
|                  |                                                                                                    | توضيحات                                                               |                     |                  |
| توضيحات عمليات   |                                                                                                    |                                                                       | شماره تراکنش میا    | رديف             |
| Ξ                | 8                                                                                                    |                                                                       | Y,MYI FMIQYQQQQY    | 1                |
| واريزي ع         | ثبت                                                                                                    |                                                                       | 100 MINTERPORT      | ۲                |
|                  | and the second second s | 15-01 (Fer/s)/Yr casharal5a les                                       | FFOLOOTOUT          | ye.              |

اگر پوز سیاررا انتخاب نمایید فیلدهای زیر باز می شود

در نظر داشته باشید تمام موارد باید دقیق وارد شود در غیر اینصورت توسط کارشناس مربوطه رد خواهد شد.

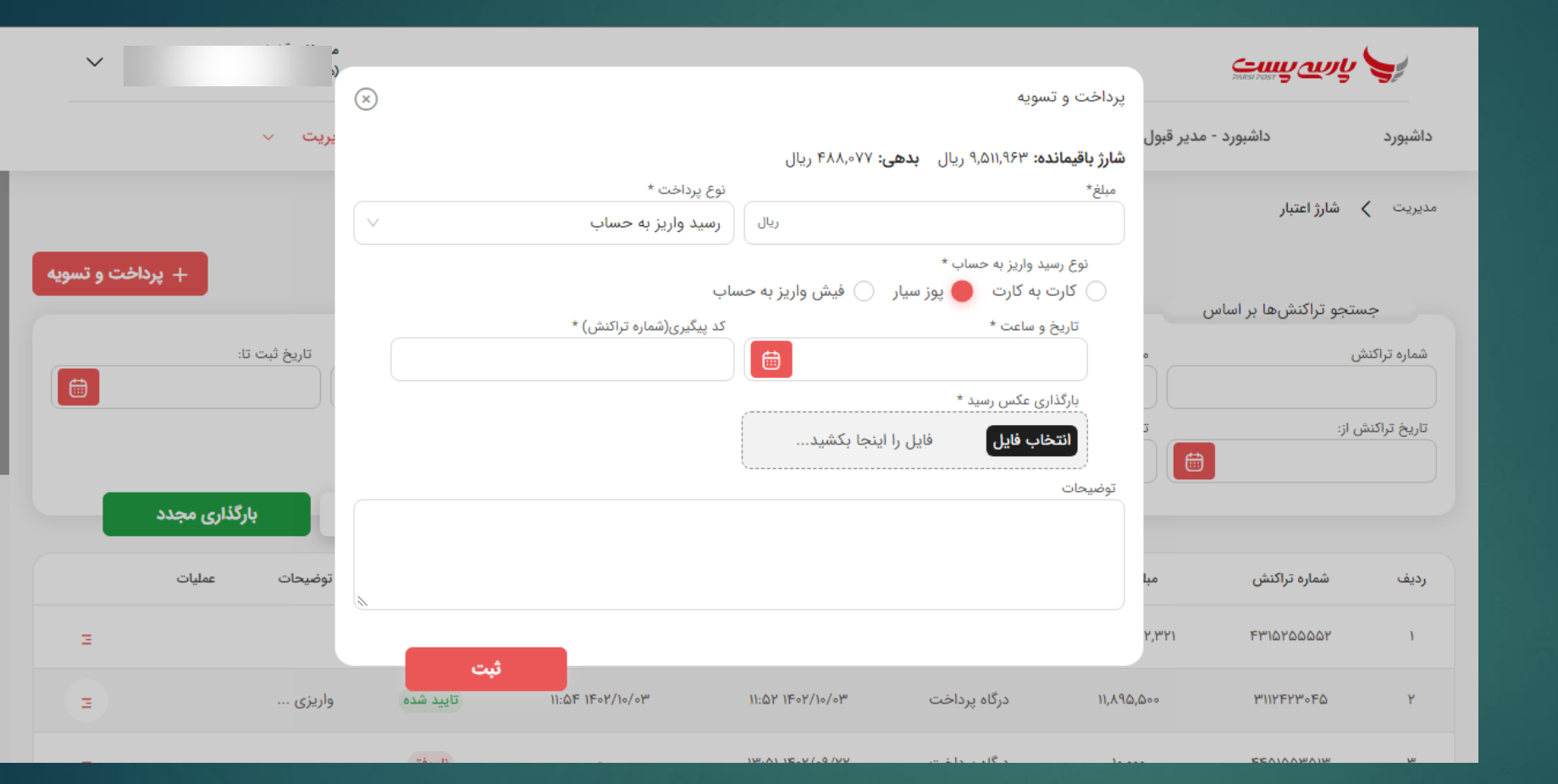

23

-7

اگر فیش واریز به حساب انتخاب نمایید فیلدهای زیر باز می شود در نظر داشته باشید تمام موارد باید دقیق وارد شود در غیر اینصورت توسط کارشناس مربوطه رد خواهد شد

| ~                | $\sim$             | پرداخت و تسویه                                                  | стр слуг 🗲              |
|------------------|--------------------|-----------------------------------------------------------------|-------------------------|
| ت ~              | يري                | <b>شارژ باقیمانده:</b> ۹٫۵۱۱٫۹۶۳ ریال <b>بدهی:</b> ۴۸۸٫۰۷۷ ریال | داشبورد - مدير قبول     |
|                  | نوع پرداخت *       | مبلغ*                                                           |                         |
|                  | رسيد واريز به حساب | ريال                                                            | مديريت 🗙 شارژ اعتبار    |
| + پرداخت و تسویه | اب                 | نوع رسید واریز به حساب *<br>🔵 کارت به کارت 🔵 فیش واریز به حس    |                         |
|                  | تاريخ و ساعت *     | حساب بانکی *                                                    | جستجو تراکنشها بر اساس  |
| تاریخ ثبت تا:    |                    | ×                                                               | شماره تراکنش            |
|                  |                    | کد پیگیری(شمارہ تراکنش) *                                       |                         |
|                  |                    |                                                                 | ເປັນສຳມານ               |
|                  |                    | بارگذاری عکس رسید *                                             |                         |
| 1181             |                    | انتخاب فایل فایل را اینجا بکشید                                 |                         |
| بارتداری مجدد    |                    | توضيحات                                                         |                         |
| میحات عملیات     | تو                 |                                                                 | رديف شماره تراكنش مبا   |
| 3                |                    |                                                                 | r,771 Fridtaddot I      |
|                  | <u>(iii</u>        |                                                                 |                         |
| يزى Ξ            | el                 |                                                                 | 000 WIIYFYW0FQ Y        |
|                  | ثبت الم            |                                                                 |                         |
| _                | - ilanéa.          | الا: ۵۱ اله ۲/۰۹/۲۲ اله: ۱۳:۵۱ ۱۵۰۰                             | ••• <u>۴۴۵۱۵۵۳۵۱۳</u> ۳ |

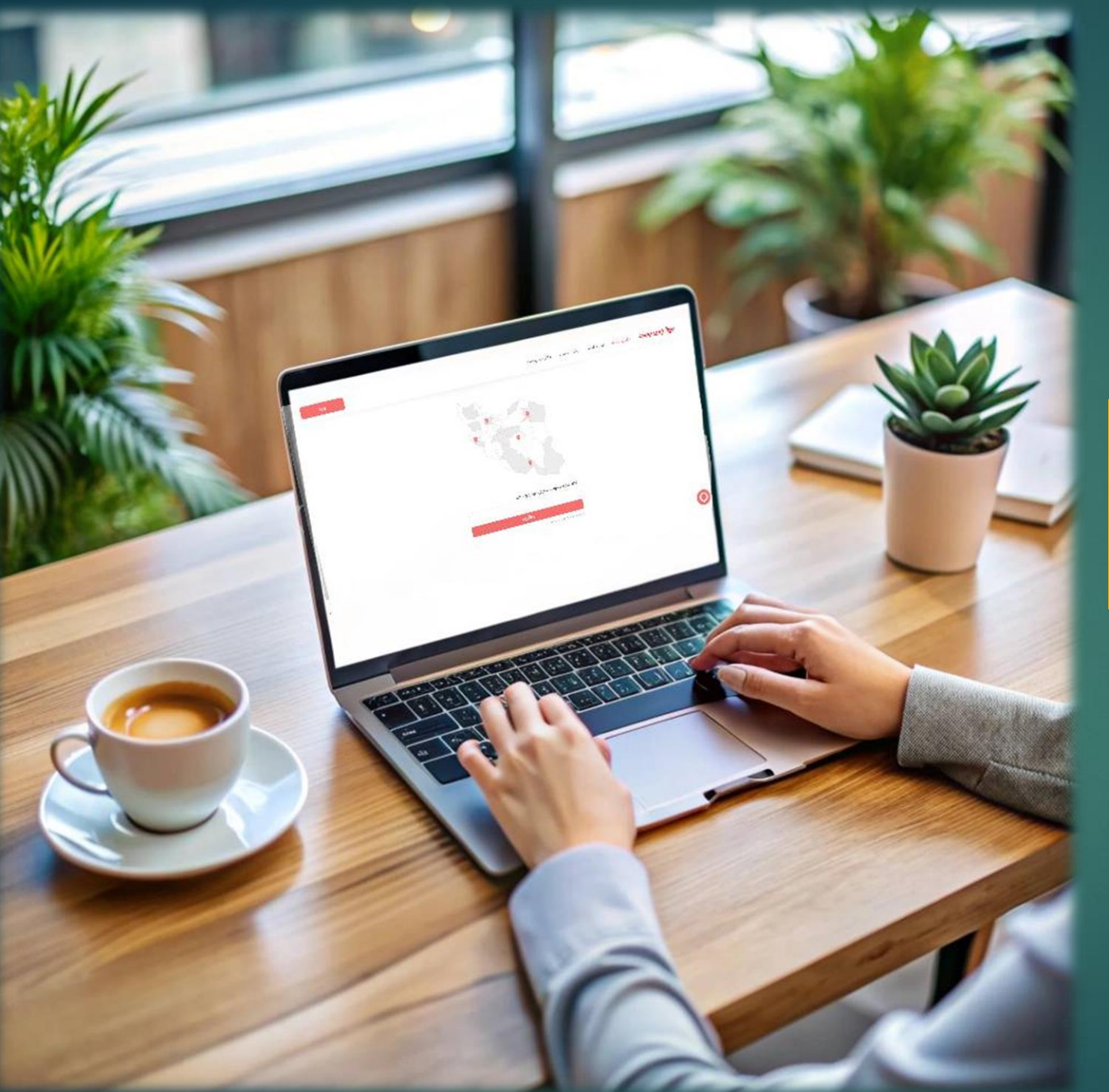

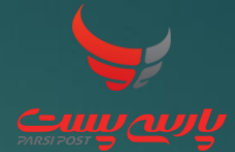

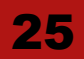

آموزش مراحل ثبت پوز

برای برقراری ارتباط بین **دستگاه** پوز PC و سامانه باید از قسمت مدیریت –پوز، وارد شوید .

سپس کلیک بر روی گزینه ی تعریف پوز جدید اقدام کنید .

پس از کلیک بر روی گزینه ی تعریف پوز جدید ،این باکس برای شما باز میشود که با وارد کردن اطلاعات مربوط به پوز جدید میتوانید آن را ثبت و به به لیست پوز های خود اضافه کنید.

> در وارد کردن شماره ترمینال (پایانه) دقت کنید .

Ø

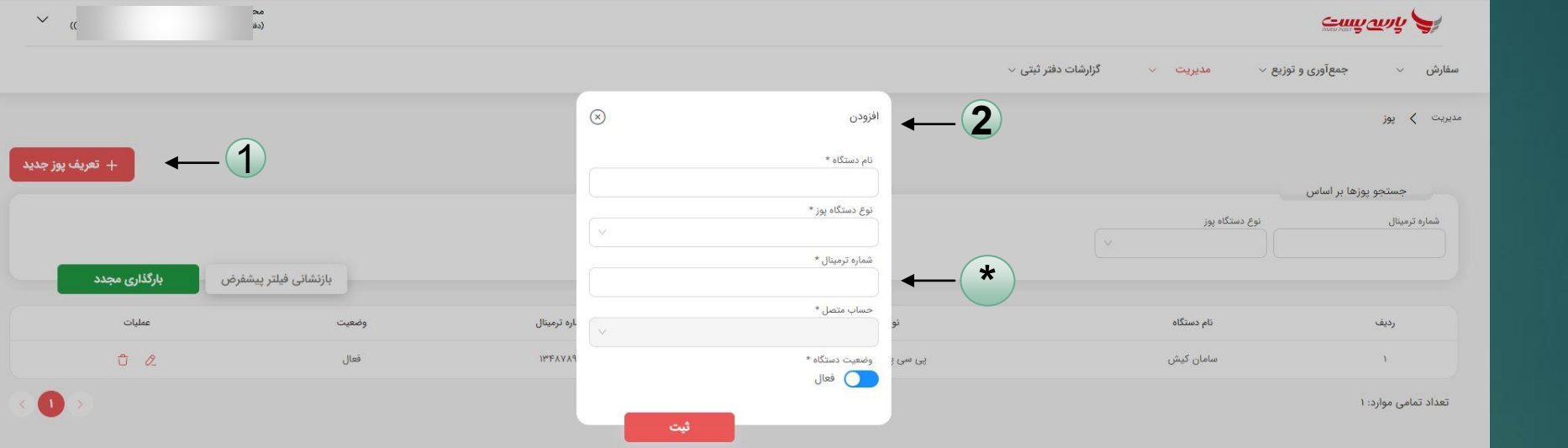

26

1

2

\*

نکته :

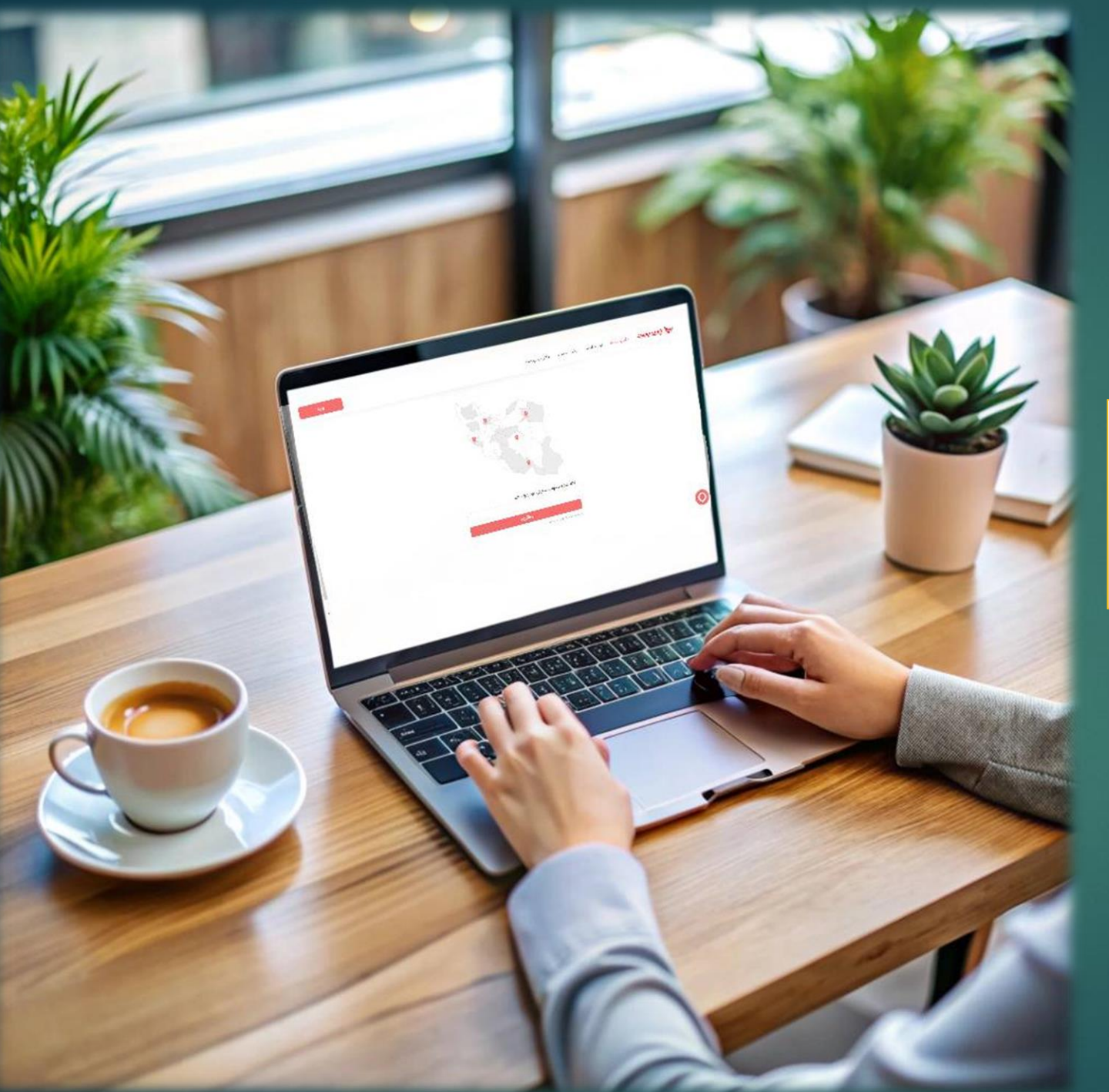

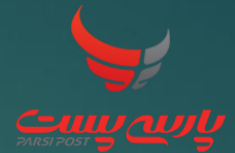

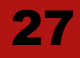

آموزش مراحل ثبت حساب بانكى

برای تعریف حساب بانکی باید از قسمت مديريت – حساب بانکی وارد شوید ، سپس کلیک بر روی گزینه ی ایجاد حساب جديد اقدام كنيد .

پس از کلیک بر روی گزینه ی ایجاد حساب جدید این باکس برای شما باز میشود که با وارد كردن اطلاعات مربوط به حساب بانکی میتوانید آن را ثبت و به به ليست خود اضافه كنيد.

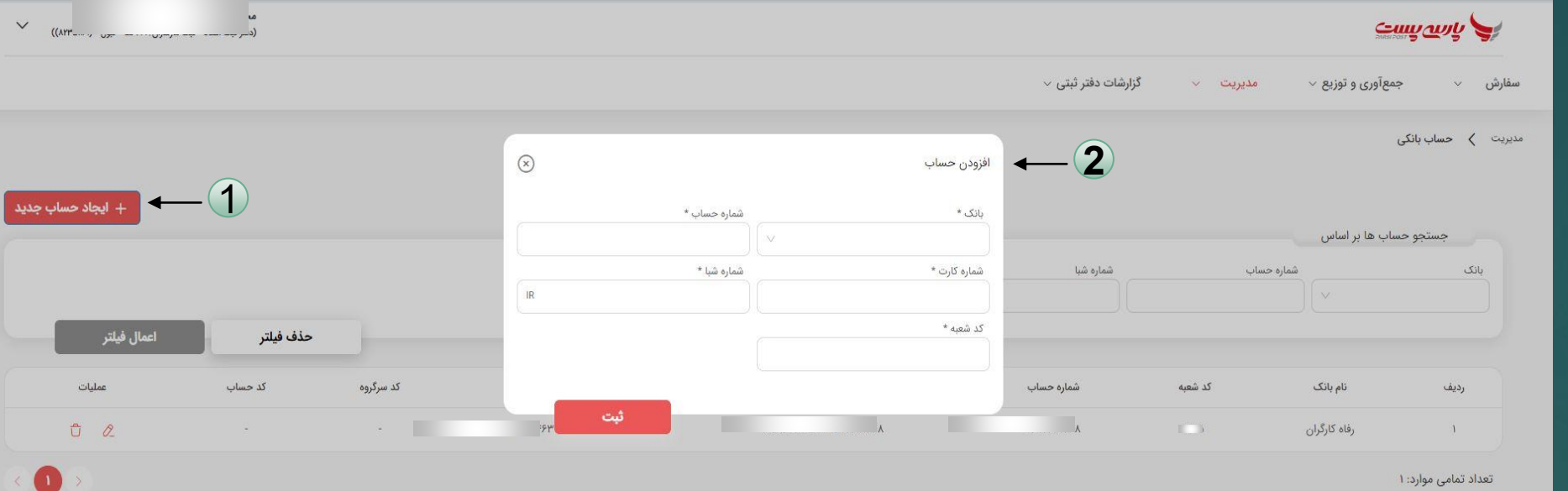

تعداد تمامی موارد: ۱

 $\bigcirc$ 

1